# FAQ

#### Q: Do I need any special hardware or software to sign up for this E-Bill Express payment service?

A: No special hardware or software is required to use this service. You will only need Web access and your browser.

Please note that some older browsers use 40-bit encryption. For the highest level of security available, we suggest you use 128-bit encryption to access the site.

#### Q: After enrolling in this presentment and payment service, when can I start paying my bills?

**A:** After you complete and submit the enrollment form and respond to the activation email, we will start your service immediately. You can then access the service to pay a current bill or view past bills. You should begin receiving an E-Bill notification within a month or so, depending upon the billing cycle.

### Q: What if I forget my password?

A: The initial screen provides the ability for you to have your password emailed the email address used when you enrolled.

#### Q: How am I billed for this service?

A: There is no cost for enrolling in and using this payment site. See the service Terms and Conditions for complete details.

#### **Q: How do I cancel this payment service?**

A: To cancel logging in and clicking un-enroll or you maxontact our customer care department. Click the "Contact Us" hyperlink on the web page for contact information.

### Q: Where can I find my account number?

A: You can find your account number on a recent paper bill.

### Q: If an account is in a name other than my own, can I still sign up for E-Bill payment service?

A: Yes, but please be sure to use the correct account number as it appears on the monthly paper bill.

#### Q: Will I receive a reminder that I have an E-Bill ready for viewing and paying?

A: You will receive an e-mail notification reminding you that an E-Bill has been presented and is ready for payment.

#### Q: How long does it take to receive a new E-Bill?

A: Once you enroll your most recent bill is available immediately.

#### Q: Will I still receive a paper copy of the bill upon delivery of product?

A: Yes.

### Q: Can I store or view paid E-Bills?

A: You can view paid E-Bills by looking at "Search and Pay my Bills." E-Bills will be available for a period of time, typically six to twelve months. You can always use your browser's print function to print the bill if you want to keep long-term records.

### Q: When is the money for the payment drawn from my bank account?

**A:** The funds for the payment are debited from your account on the scheduled payment date. Keep in mind that you should always have funds available to cover the payment on that date.

#### Q: How far in advance of the due date should I schedule my payments?

A: We suggest you schedule your payment for at least 3 business days before the actual payment due date.

### Q: Can I make a payment greater than my regular monthly payment amount?

A: Yes

### Q: The amount for an E-Bill seems incorrect. What should I do?

A: If you have questions about an E-Bill, please contact the customer care department for additional information.

# **Wismettac Online Payment**

# **Setup and Navigation Guide**

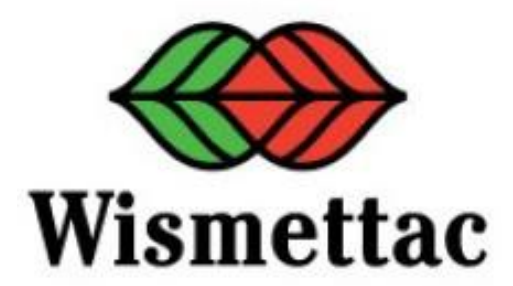

# Welcome to Wismettac Asian Foods online payment system!

You will need "Customer Account Number" and "Customer Party Number" to create your online payment login account.

To obtain Customer Party Number/Password please send email request to <u>onlinepay@wismettacusa.com</u> and provide:

- Customer Name
- Customer Account Number

Note - If you have multiple accounts refer to Topic #4. Also refer to

Quick Reference guide on last page

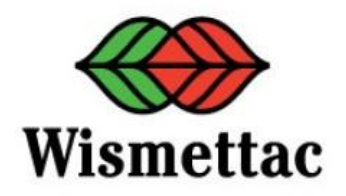

# **Topics**

# How to:

- **1.** Create Your Account
- **2.** Pay Invoice
- **3.** Use Credit Memos
- **4.** Pay or Link Multiple Accounts
- **5.** Setup Auto-pay / Recurring payment
- **6.** Pay In Advance / Cash On Delivery

# **1.** Create Your Account

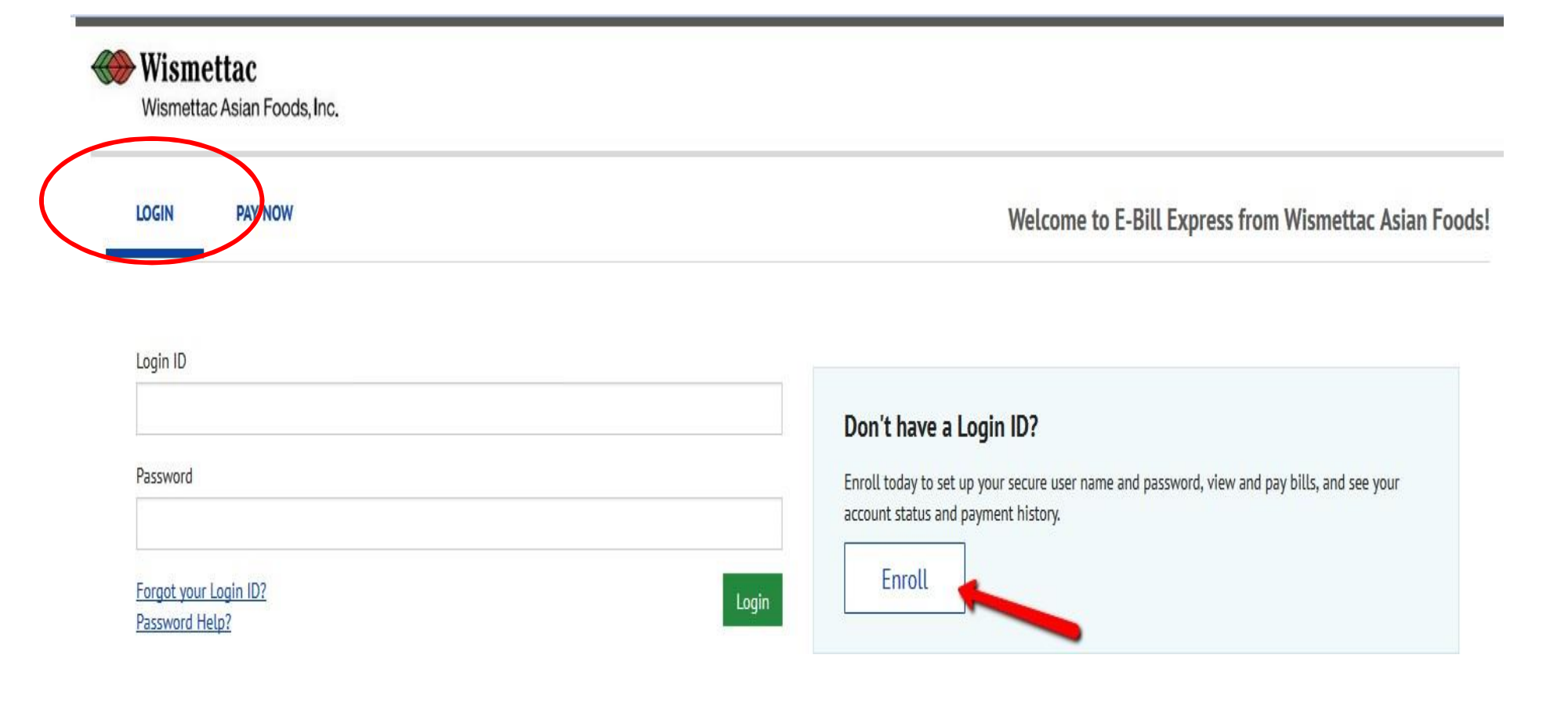

# https://ww2.e-billexpress.com/ebpp/WismettacUSA/

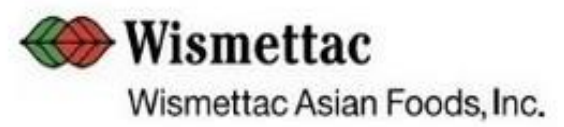

# Account Setup

To verify Your identity, we need your Account Number and Customer Party Number

Account Number

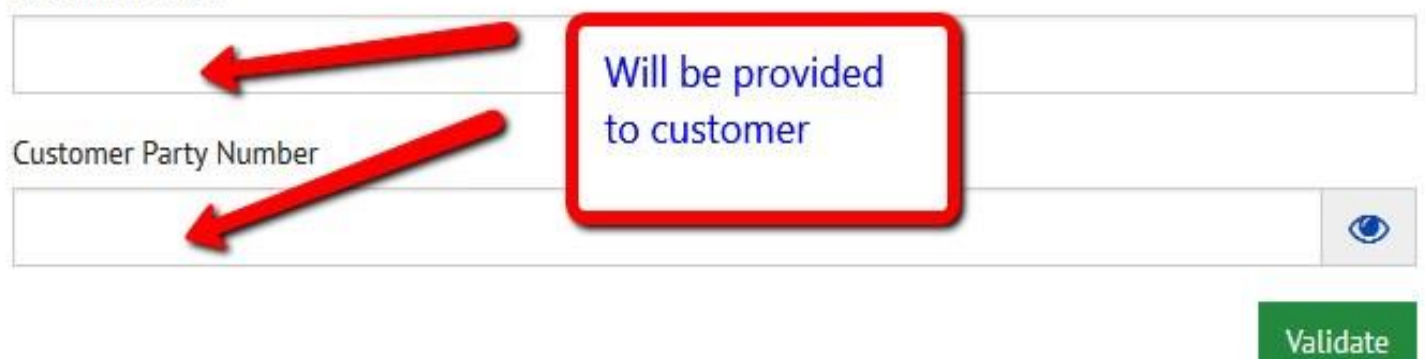

| PROFILE LOGIN & PASSWORD TERMS OF SERVICE                            | PAYMENT ACCOUNTS                         | Company Name and pre-populated. | d Address information will b |
|----------------------------------------------------------------------|------------------------------------------|---------------------------------|------------------------------|
| ABC Company                                                          | Phone<br>(optional)<br>Add Another Telep | Mobile +                        |                              |
|                                                                      | Email                                    | Address                         | Enter your email address.    |
| What's Your Billing Address?                                         |                                          |                                 |                              |
| United States                                                        | ]                                        |                                 |                              |
|                                                                      |                                          |                                 |                              |
| Address<br>123 Address                                               |                                          |                                 |                              |
| Address<br>123 Address<br>Address2                                   |                                          |                                 |                              |
| Address<br>123 Address<br>Address2<br>(optional)                     |                                          |                                 |                              |
| Address 123 Address Address2 (optional) City                         | State                                    |                                 |                              |
| Address<br>123 Address<br>Address2<br>(optional)<br>City<br>ABC City | State<br>SC - South Carolina             |                                 |                              |

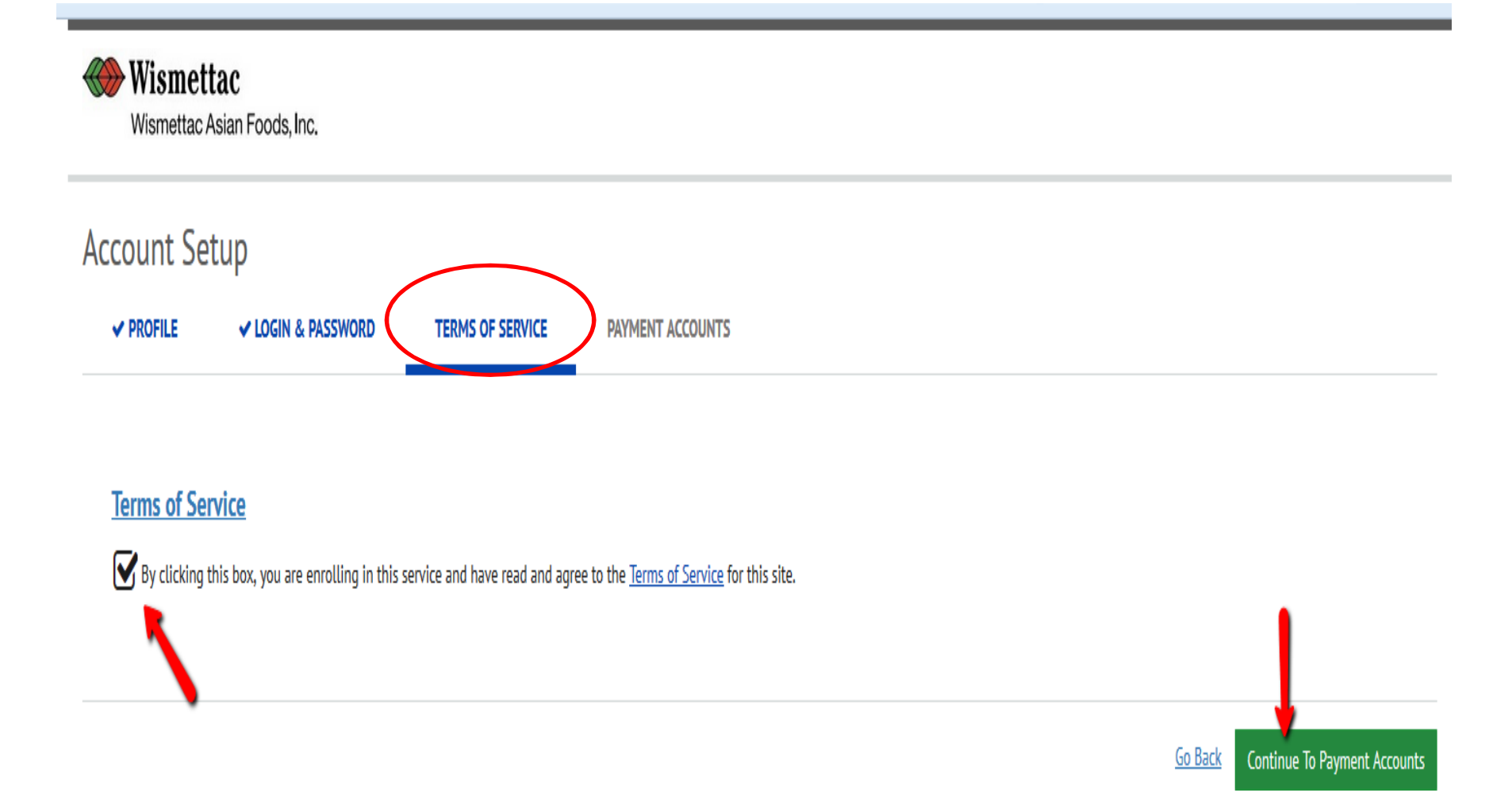

| Bank Accounts<br>Link to Bank Accounts                                                                                     |                                                                                                    | Add Later<br>Add your payment method later                                                                                                    |
|----------------------------------------------------------------------------------------------------|----------------------------------------------------------------------------------------------------|----------------------------------------------------------------------------------------------------|
| ADD BANK ACCOUNT Account Type Personal Business Banking Type Checking Account Savings Account Give This Account a Nickname | Account #<br>Re-enter Account #                                                                                   | By selecting 'Agree and Add Account', you<br>authorize the information you've provided on the<br>above account to be used for creation of a charge<br>to the account listed above. You also affirm that<br>the information you provided is correct, that you<br>are a signer on the account above and there are<br>available funds to cover the amount of any<br>transactions that you authorize. |
| Name on the Account<br>ABC Company                                                                                         | 1:153426789 1:0001534261. 1777                                                                                    | Î I                                                                                                    |
| Routing Number                                                                                                    | Routing Number Account Number<br>Make sure to use your bank account number, not your ATM or Debit<br>card number. | -                                                                                                    |

# >>> Once data entry is finished, email notification will be sent to complete enrollment.

| PROFILE V LOGIN & PASSV           | VORD VORD                  | ERVICE PAYMENT ACCOUNTS                                                        |                                                                                                    |  |  |
|-----------------------------------|----------------------------|--------------------------------------------------------------------------------|----------------------------------------------------------------------------------------------------|--|--|
| ou may select a default payment n | nethod now. After enrolime | nt you can manage your payment methods.                                        | 👷 Add Later                                                                                            |  |  |
| Link to Bank Accounts             |                            | Link to Card Accounts                                                          | Add your payment method later                                                                          |  |  |
| ADD BANK ACCOUNT                  |                            |                                                                                |                                                                                                    |  |  |
| Account Type                      |                            | Account #                                                                      | By selecting "Agree and Add Account", you                                                              |  |  |
| Personal Business                 |                            | 123125123                                                                      | authorize the information you've provided on the<br>above account to be used for creation of a charge  |  |  |
| Banking Type                      |                            | Re-enter Account #                                                             | to the account listed above. You also affirm that<br>the information you provided is correct, that you |  |  |
| Checking Account                  | Savings Account            | 123123123                                                                      | are a signer on the account above and there are<br>available funds to cover the amount of any          |  |  |
| Give This Account a Nickname      |                            | Pay to the                                                                     | transactions that you authorize.                                                                       |  |  |
| Test                              |                            | Order of                                                                       |                                                                                                    |  |  |
| Name on the Account               |                            | _                                                                              |                                                                                                    |  |  |
| ABC Company #()                   |                            | 1:153456789 1:000153456 1111                                                   |                                                                                                    |  |  |
| A Invalid Account Name            |                            | Routing Number Account Number                                                  |                                                                                                    |  |  |
| Routing Number                    |                            | Make sure to use your bank account number, not your ATM or Deb<br>card number. | ie                                                                                                    |  |  |
| 122000247                         | WELLS FARGO BANK           | If you see this Invalid<br>any special character                               | Account Name message, please rem<br>s (!@#\$) within Company Name. This                                |  |  |

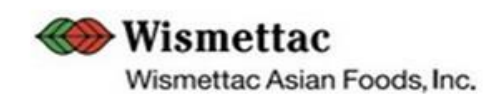

# Your Account is Set Up!

## Activate Your Account

1

We've sent an activation link to rodnevteraishi@wismettacusa.com. Click the link in the email Email\_name@email\_test.com activate your account with us. If you don't see an email from us, check your "Spam" or "Junk" folders. After activating your account, click here to login

Account Login

## **Resend Activation Email**

Didn't get our email? We can resend it to the Email on file or an alternate address.

Resend Email Email\_name@email\_test.com

## Send Email to another Email Address

### Alternate Address

email\_name@email\_provider.com

Send Activation Email

| From:    | E-BillExpress@E-BillEx | press.com                                                                                                    |                 |
|----------|------------------------|----------------------------------------------------------------------------------------------------|-----------------|
| To:      | Youremail@a            | address.com                                                                                                    |                 |
| Cc       | ABC Compony            |                                                                                                    |                 |
| Subject: | ABC Company            | , please activate your Wismettac Asian Foods, Inc. account.                                                     |                 |
|          |                        | Wismettac Asian Foods Inc.                                                                                      |                 |
|          |                        | Wisitiettac Asian Foods, inc.                                                                                   |                 |
|          |                        | My Selected Image: My Image Label: My Customer Number:<br>eyeball 2145                                          |                 |
|          |                        | Please click on the button below to activate your Wismettac Asian Foods, Inc. A                                 | .ccount.        |
|          |                        | Button not working? If so, click here,                                                                          |                 |
|          |                        | Please DO NOT reply to this email. This email message was sent from a notification address that cannot accept i | incoming email. |
|          |                        | To contact us, <u>click here</u> and review the Contact Us section on our web site.                             |                 |

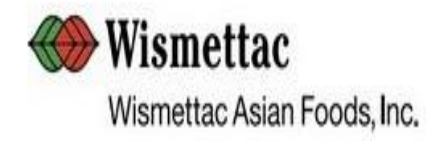

# Your Wismettac Asian Foods, Inc. account has been activated!

Your Wismettac Asian Foods, Inc. account has been activated!

To log in to your account, click here.

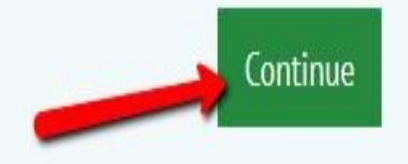

# 2. Pay Invoice

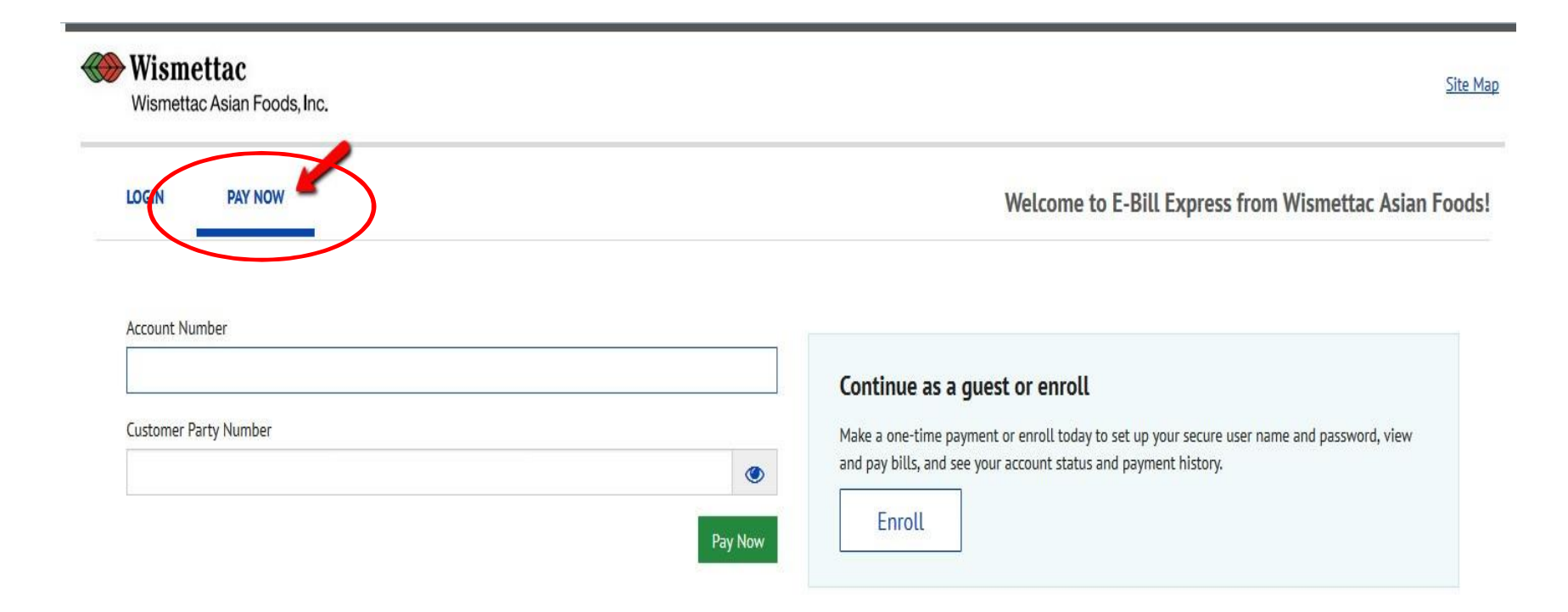

© 2004-2017 Wells Fargo N.A. All Rights Reserved. | Terms of Service Contact Us Privacy Policy Help

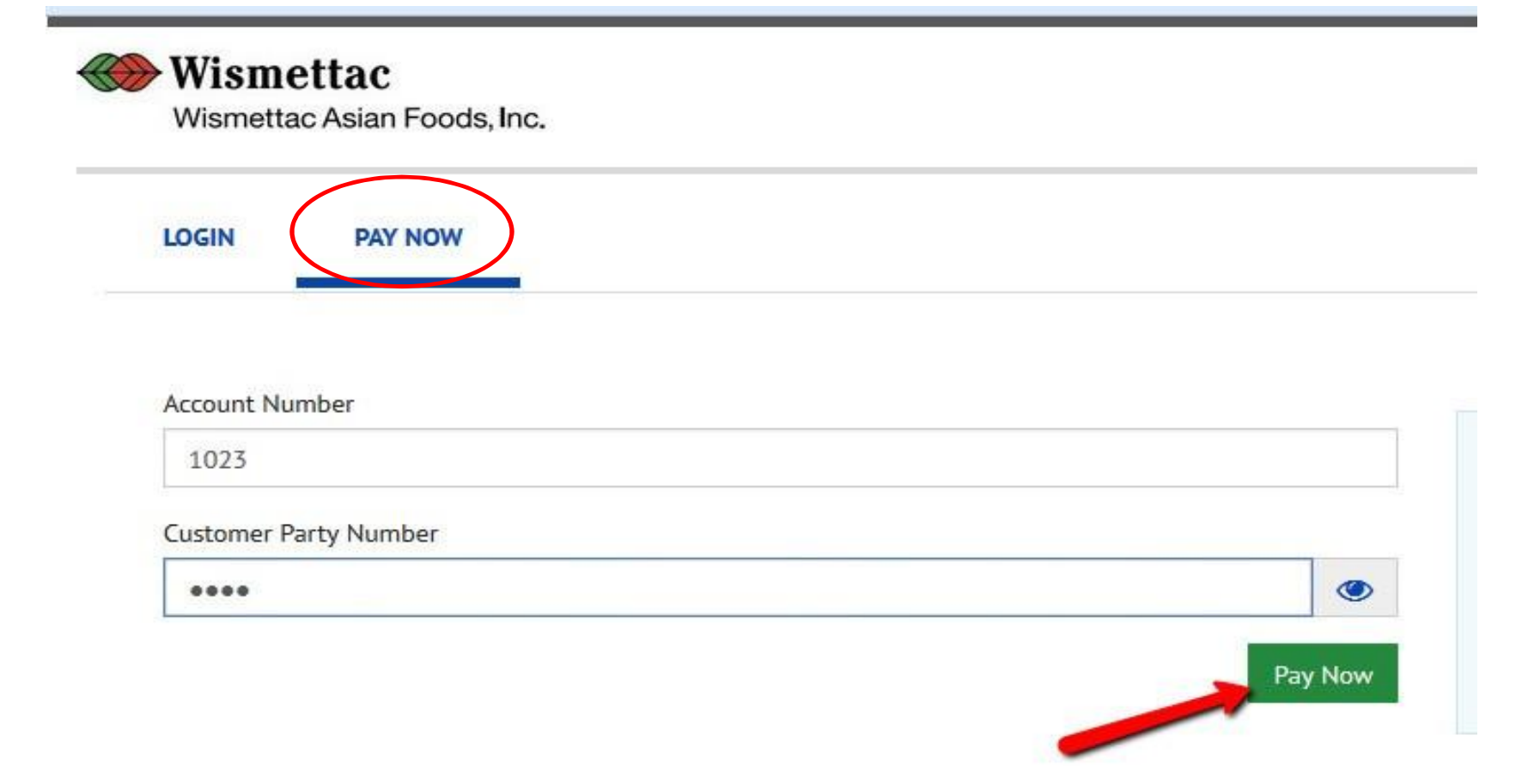

| 8   | Wi<br>Wis  | smettac<br>mettac Asian Fo | ods, Inc.       |                     |            |                     |                   | Home Pay My Bills                                                | )                                                                                                    |                                                                                                    | € <u>Exit</u>                                   |
|-----|------------|----------------------------|-----------------|---------------------|------------|---------------------|-------------------|------------------------------------------------------------------|----------------------------------------------------------------------------------------------------|----------------------------------------------------------------------------------------------------|-------------------------------------------------|
| Pay | y My       | y Bills                    |                 |                     |            | Due Date -          |                   | Q Advanced Search                                                | MESSAGES                                                                                                    |                                                                                                    |                                                 |
| U   | NPAID      | AND PARTIA                 | ALLY PAID 🗸     | ALL CREDIT N        | OTICES 🗸   | HISTORY             |                   | Hide Account Groupings Export Logging in as Guest does not allow |                                                                                                    |                                                                                                    | user to                                         |
|     | $\bigcirc$ | Invoice Date               | Due Date        | Invoice Number      | Amount Due | Remaining<br>Amount | Payment<br>Amount | Payment Code                                                     | invoice payment hi                                                                                                    | story, user must enr                                                                                               | oll by 🚽                                        |
| •   | $\bigcirc$ |                            | IBER 1023       |                     |            |                     |                   |                                                                  |                                                                                                    |                                                                                                    |                                                 |
| •   | Ø          | 7/17/2017                  | 8/16/2017       | 6762644             | 350.40     | 350.40              | 350,40            | ₽.                                                               | D PAYMENT SU                                                                                                    | MMARY                                                                                                    |                                                 |
| •   | $\bigcirc$ | 6/26/2017                  | 7/26/2017       | 6703095             | 6,204.36   | 6,204.36            | 6,204.36          | ₽.                                                               | 0 Invoices<br>0 Credit Notice                                                                                               |                                                                                                    | \$0.00<br>\$0.00                                |
|     | $\bigcirc$ | 6/26/2017                  | 7/26/2017       | 6703067             | 9,654.50   | 9,654.50            | 9,654.50          | EQ.                                                              | Total Payment<br>Remove All                                                                                                 | 1                                                                                                    | \$0.00                                          |
| •   | $\bigcirc$ | 6/12/2017                  | 7/12/2017       | 6662162             | 829.60     | 829.60              | 829.60            | E.                                                               | Payment Method                                                                                                    | <ul> <li>Add A Paymer</li> </ul>                                                                                   | nt Method                                       |
|     | $\bigcirc$ | 6/02/2017                  | 7/02/2017       | 6639122             | 368.00     | 368.00              | 368.00            | E.                                                               |                                                                                                    | Pay Date                                                                                                    |                                                 |
|     |            |                            |                 |                     |            |                     |                   |                                                                  |                                                                                                    | 9/27/2017                                                                                                    | =                                               |
|     |            | Check                      | on or off for w | hich invoices to pa | ıy         |                     | t<br>e            | Can change amount<br>to pay and provide<br>explanation as to     | Payments confirme<br>September 27, 201<br>on Wednesday, Sep<br>confirmed after We<br>2017 5:00 PM PT v<br>September 28, 201 | d before Wednesda<br>7 5:00 PM PT will b<br>stember 27, 2017. P<br>dnesday, Septembe<br>will be posted on Th<br>7. | y,<br>ee posted<br>ayments<br>r 27,<br>uursday, |
|     |            |                            |                 |                     |            |                     | Ľ                 | eason for short pay                                              | Canc                                                                                                    | el Continue to P                                                                                                   | ayment                                          |

| Wismettac Asian Foods, Inc. |              |             | To pay all in  | voices     |                     |                   | Home Pay My Bills           |
|-----------------------------|--------------|-------------|----------------|------------|---------------------|-------------------|-----------------------------|
| Pay My                      | y Bills      |             |                |            | Due Date •          |                   | Q Advanced Search           |
| UNPAID                      | AND PART     | LLY PAID 🗸  | ALL CREDIT N   | OTICES 🗸   | HISTORY             |                   | Hide Account Groupings Expo |
| $\bigcirc$                  | Invoi Oate   | Due Date    | Invoice Number | Amount Due | Remaining<br>Amount | Payment<br>Amount | Payment Code                |
| - 0                         | CUSTOMER NUM | MBER To pay | y one invoice  |            |                     |                   | 1                           |
| • 📀                         | 7/17/2017    | 8/16/2017   | 6762644        | 350.40     | 350.40              | 350.40            | Select Opti 💽 🕜 🔯           |
| • 0                         | 6/26/2017    | 7/26/2017   | 6703095        | 6,204.36   | 6,204.36            | 6,204.36          | ß                           |
| • ©                         | 6/26/2017    | 7/26/2017   | 6703067        | 9,654.50   | 9,654.50            | 9,654.50          | ₽<br>E                      |
| • 0                         | 6/12/2017    | 7/12/2017   | 6662162        | 829.60     | 829.60              | 829.60            | ₽<br>P                      |
| • 📀                         | 6/02/2017    | 7/02/2017   | 6639122        | 368.00     | 368.00              | 368.00            | E.                          |

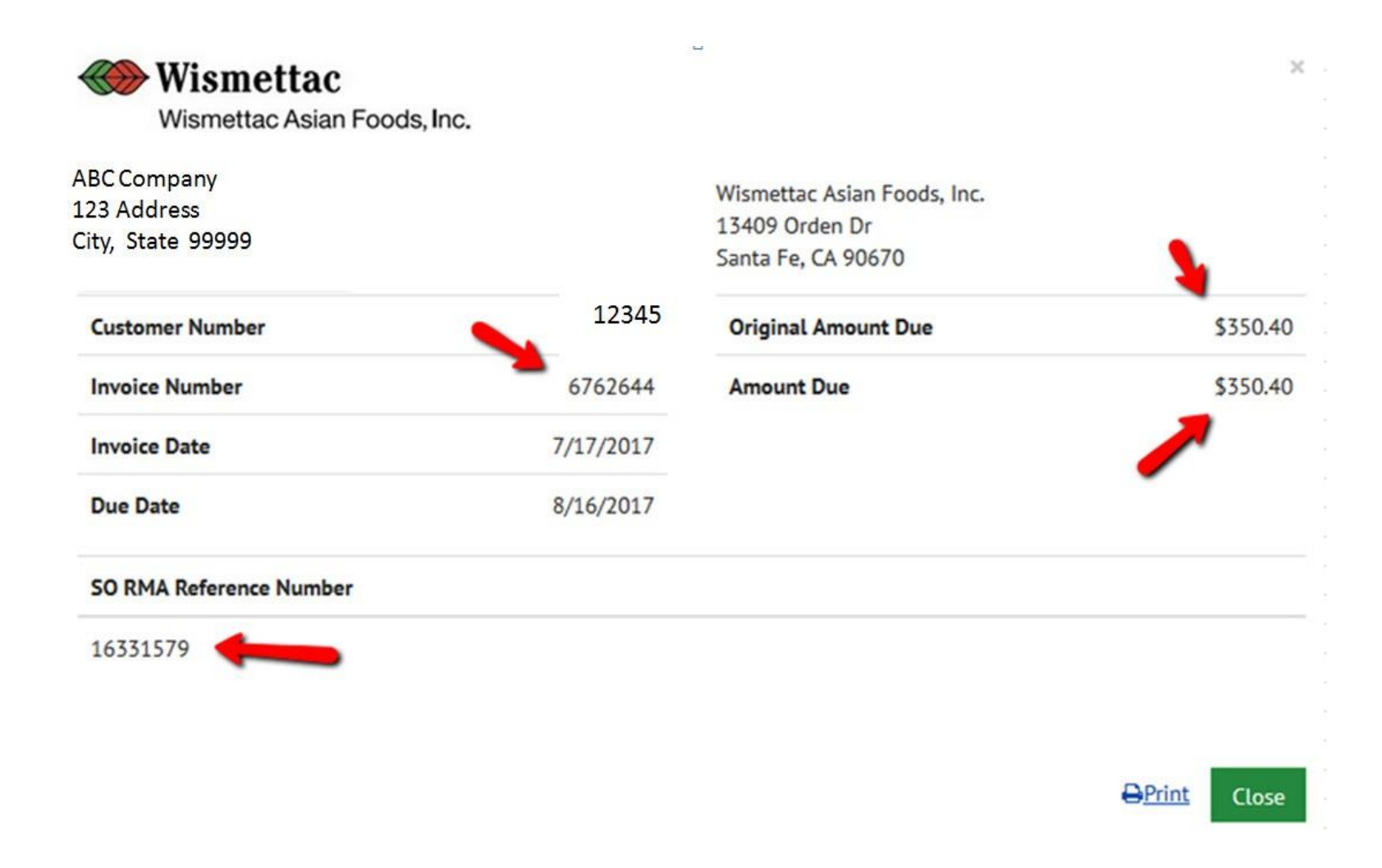

| Wi<br>Wis  | smettac<br>mettac Asian Fo | oods, Inc.      |                          |                            |                            |                                       | Home Pay My Bil                                                                                                    | ills (+)                                                     | Exit |
|------------|----------------------------|-----------------|--------------------------|----------------------------|----------------------------|---------------------------------------|----------------------------------------------------------------------------------------------------|--------------------------------------------------------------|------|
| Pay My     | Ay Bills                   |                 |                          |                            |                            |                                       | MESSAGES                                                                                                    |                                                              |      |
| UNPAID     | AND PARTI                  | ALLY PAID 🗸     | ALL CREDIT M             | EMOS 🗸 H                   | ISTORY                     |                                       | Hide Account Groupings                                                                                                    | Export Logging in as Guest does not allow user to            | •    |
| Ø          | Invoice Date Due Date      |                 | Invoice Number Amount Du |                            | Remaining Par<br>Amount Au |                                       | Payment Code                                                                                                    | invoice payment history, user must enroll by                 | -    |
| • 📀        | CUSTOMER NUM               | MBER 12345      |                          |                            |                            |                                       | View Credit Mem                                                                                                    | mos "////////////////////////////////////                    |      |
| 0          | 9/15/2017                  | 10/15/2017      | 6939673                  | 471.00                     | 471.00                     | 471.00                                | Select Opti  Select Option 01-DAMAGED ON DELIVERY                                                                                | PAYMENT SUMMARY     2 Invoices     \$619                     | .00  |
| 0          | 9/08/2017                  | 10/08/2017      | 6920000                  | 248.00                     | 248.00                     | 148.00                                | 02-DID NOT ORDER PRODUCT<br>03-DISCOUNT<br>04-RETURNED PRODUCT<br>05-SHORT-DID NOT RECEIVE PRODU                                 | 0 Credit Memos \$0<br>Total Payment \$619<br>DUCT Remove All | .00  |
| $\bigcirc$ | 9/06/2017                  | 10/06/2017      | 6911461                  | 673.80                     | 673.80                     | 673.80                                |                                                                                                    | Payment Method O Add A Payment Meth                          | •    |
| $\bigcirc$ | 9/06/2017                  | 9/26/2017       | 6911383                  | 368.94                     | 368.94                     | 368.94                                | Select reason fo                                                                                                    | Pay Date                                                     |      |
| $\bigcirc$ | 8/25/2017                  | 9/24/2017       | 6880955                  | 329.80                     | 329.80                     | 329.80                                | short paying inv<br>Please make sur                                                                                              | VOICE. 12/11/2017                                            | er   |
| $\bigcirc$ | 8/15/2017                  | /2017 9/04/2017 | 6848027                  | 348027 368.94 368.94 368.9 | 368.94                     | RMA / Credit Memo<br>has already been | emo<br>Monday, December 11, 2017. Payments<br>confirmed after Monday, December 11, 2017<br>5:00 PM PT will be posted on Tuesday. |                                                              |      |
| $\bigcirc$ | 8/11/2017                  | 9/10/2017       | 6839138                  | 540.80                     | 540.80                     | 540.80                                | issued to you.                                                                                                    | December 12, 2017.                                           |      |
| $\bigcirc$ | 8/04/2017                  | 9/03/2017       | 6818663                  | 340.00                     | 340.00                     | 340.00                                | £₽.                                                                                                    | Cancel Continue to Paymen                                    | it   |

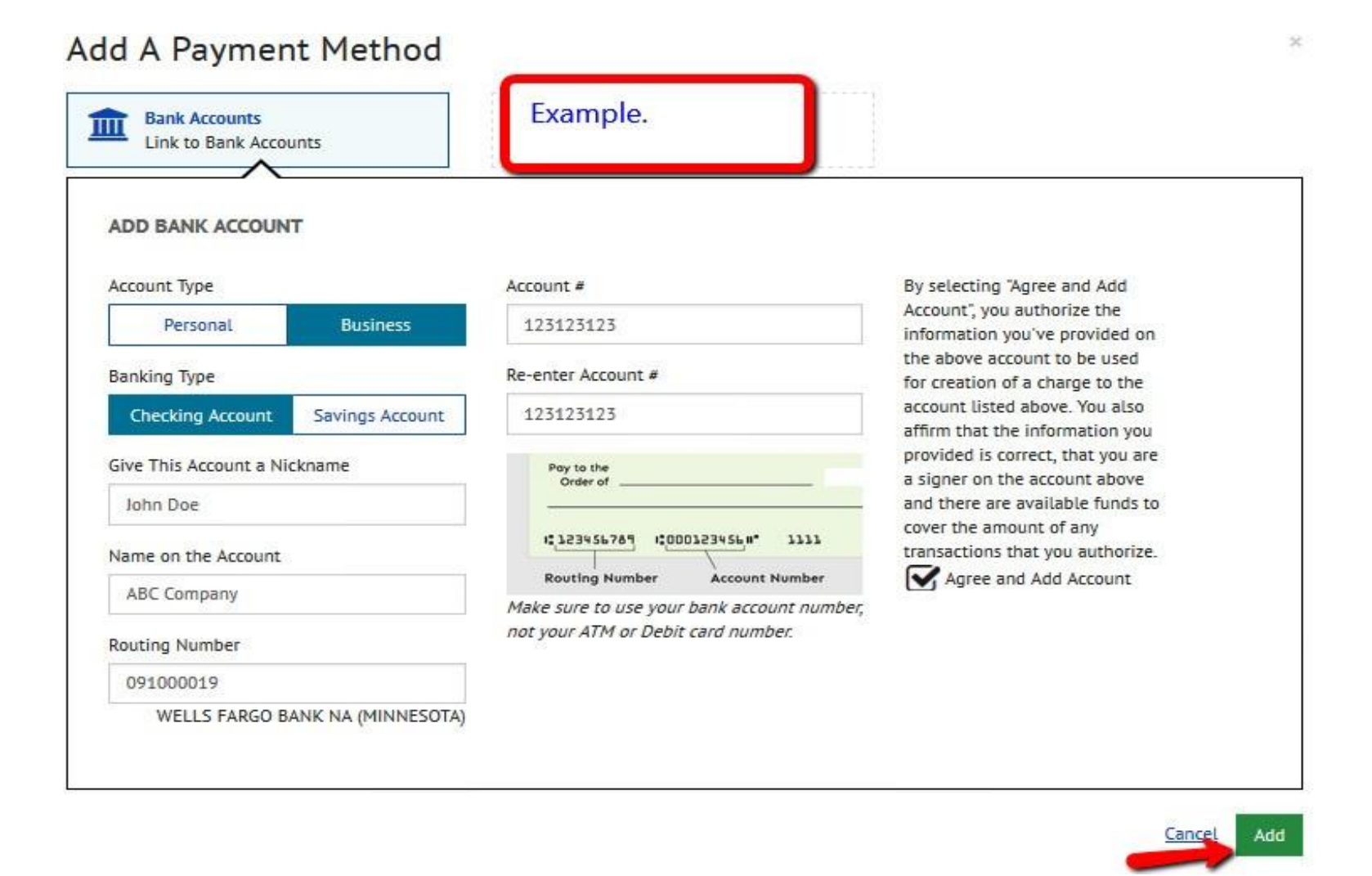

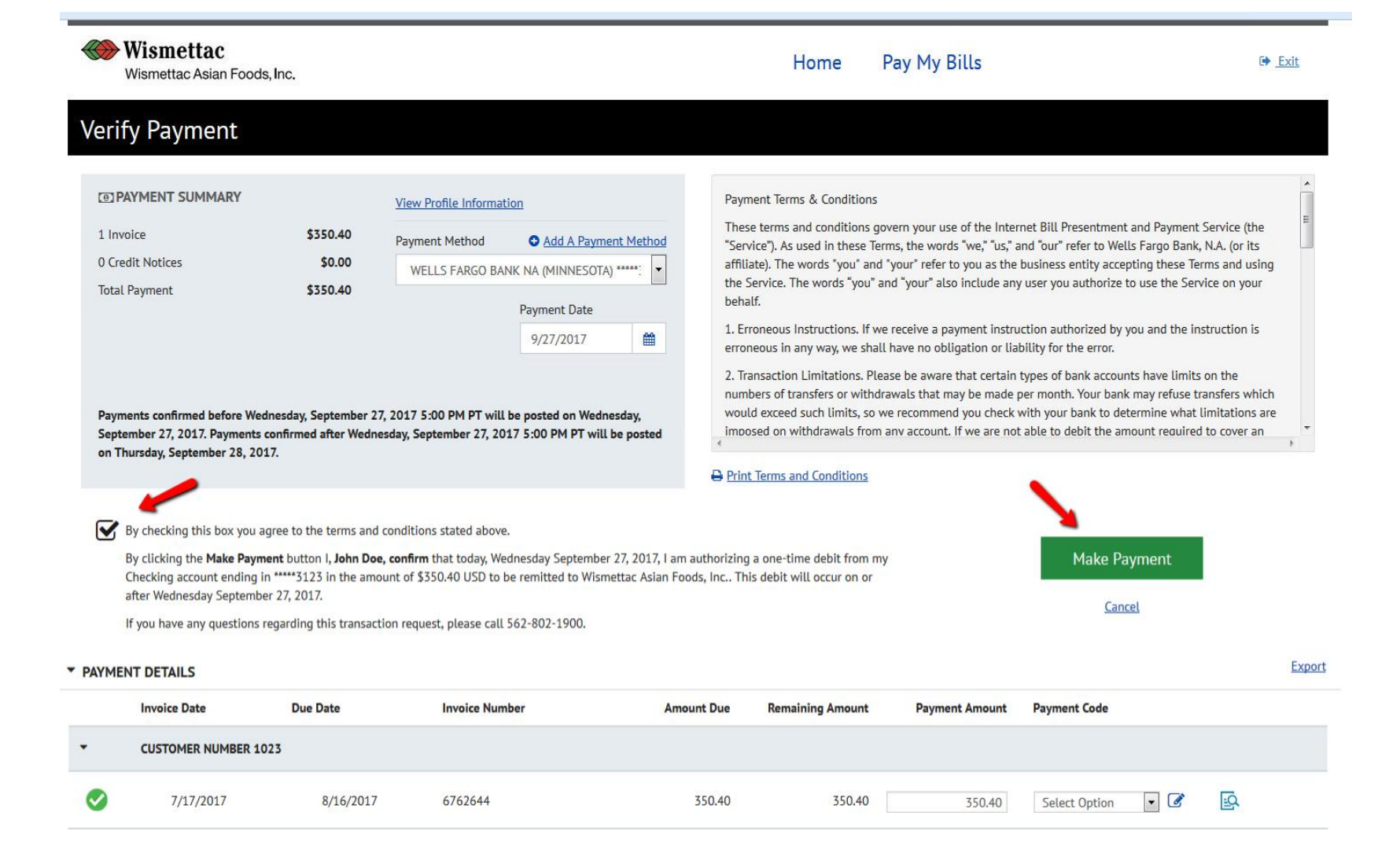

# Confirmation

## Thank You! Your payment has been made.

| Print Confirmation Page | Payment Date   | 9/27/201                                   |
|-------------------------|----------------|--------------------------------------------|
|                         | Payment Method | WELLS FARGO BANK N<br>(MINNESOTA) *****312 |
| ABC Company             | Total Payment  | \$350.4                                    |
|                         |                |                                            |

You have been provided a confirmation number. Please save this page for your records.

Payments confirmed before Wednesday, September 27, 2017 5:00 PM PT will be posted on Wednesday, September 27, 2017. Payments confirmed after Wednesday, September 27, 2017 5:00 PM PT will be posted on Thursday, September 28, 2017.

If you have any further questions about payments to Wismettac Asian Foods, Inc., please contact our off at (562) 802-1900.

| Confirmation Number                  | Payment Amount                                                            | Invoic                                                                                                    |
|--------------------------------------|---------------------------------------------------------------------------|----------------------------------------------------------------------------------------------------|
| 3100045525                           | \$350.40                                                                  |                                                                                                    |
|                                      |                                                                           |                                                                                                    |
| Enroll With Your Current Information | Return to Pay My Bills                                                    | Log Ou                                                                                                    |
|                                      | Confirmation Number<br>3100045525<br>Enroll With Your Current Information | Confirmation Number     Payment Amount       3100045525     \$350.40       Enroll With Your Current Information     Return to Pay My Bills |

# **3.** Use Credit Memos

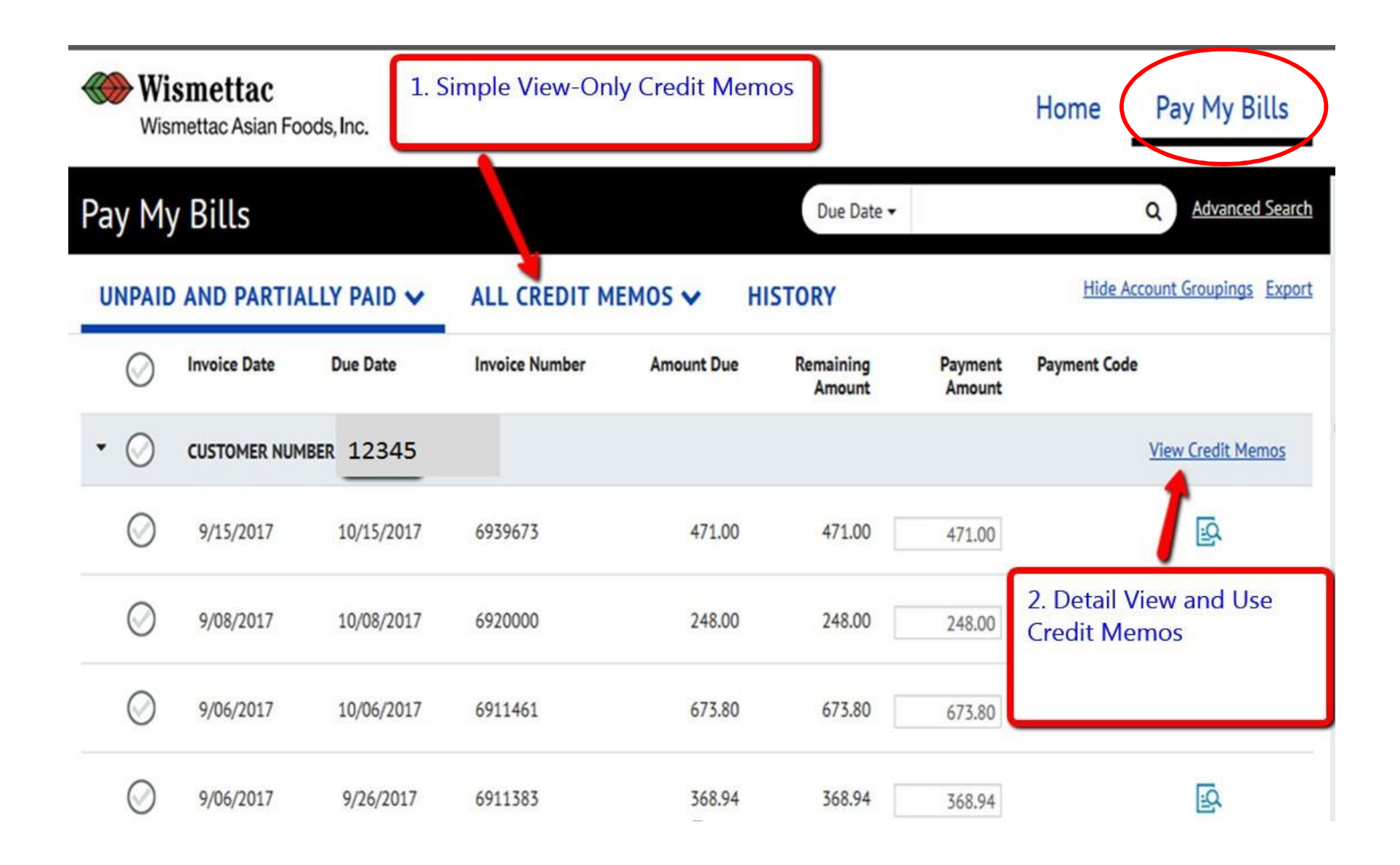

| ²ay M      | ly Bills     |            |      |            |                   |              | Due Date • |                    |             | Q Advanced S    |
|------------|--------------|------------|------|------------|-------------------|--------------|------------|--------------------|-------------|-----------------|
|            | D AND PARTIA | Due Date   | ALL  | CREDIT N   |                   | HISTO        | RY         |                    |             | de              |
| • 📀        | CUSTOMER NUM | BER 12345  |      | CREDIT N   | 1EMOS (6) : :     | \$-690.00    |            |                    | Export      | View Credit Mem |
| Ø          | 9/15/2017    | 10/15/2017 | 6939 |            | Invoice<br>Number | Invoice Date | Amount     | Freeform<br>Reason | 1           | R               |
|            |              |            |      | $\bigcirc$ | 6942068           | 9/15/2017    | \$-90.00   | 1                  | R           |                 |
| $\bigcirc$ | 9/08/2017    | 10/08/2017 | 6920 | $\oslash$  | 6853542           | 8/16/2017    | \$-90.00   | This Froof         | orm         | R               |
| 0          | 9/06/2017    | 10/06/2017 | 6911 | $\bigcirc$ | 6816799           | 8/03/2017    | \$-120.00  | Reason de          | pes not     | ΓŌ              |
| 0          | 770072017    | 10/00/2017 |      | $\bigcirc$ | 6737677           | 7/07/2017    | \$-150.00  | need to b          | e utilized. |                 |
| $\bigcirc$ | 9/06/2017    | 9/26/2017  | 6911 | $\bigcirc$ | 6662940           | 6/12/2017    | \$-120.00  |                    | ₽<br>B      | ₽<br>B          |
| $\bigcirc$ | 8/25/2017    | 9/24/2017  | 6880 | $\bigcirc$ | 6575517           | 5/11/2017    | \$-120.00  |                    | R           | <u>B</u>        |
| $\bigcirc$ | 8/15/2017    | 9/04/2017  | 6848 |            |                   | Selected     | \$0.00     |                    |             | EQ.             |
| -          |              |            |      |            |                   |              |            | Cancel             | Anoly       |                 |
| $\bigcirc$ | 8/11/2017    | 9/10/2017  | 6839 |            |                   |              |            |                    |             | E.              |

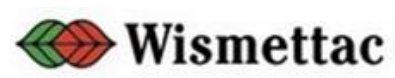

Wismettac Asian Foods, Inc.

| Customer Info   |                | Wismettac Asian Foods, Inc<br>13409 Orden Dr<br>Santa Fe, CA 90670 |                         |
|-----------------|----------------|--------------------------------------------------------------------|-------------------------|
| Customer Number | 12345          | Original Amount Due                                                | \$-90.00                |
| Invoice Number  | 6942068        | Amount Due                                                         | \$-90.00                |
| Invoice Date    | 9/15/2017      |                                                                    |                         |
| Due Date        | 9/15/2017      |                                                                    |                         |
| Pay Terms       | Cust PO Number |                                                                    | SO RMA Reference Number |
| Immediate       | 135648         |                                                                    | 857746                  |

Please allow 5 business days to resolve any remaining Amount Due balance on invoice.

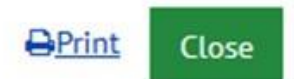

×

| Wi<br>Wis  | <b>smettac</b><br>mettac Asian Fo | ods, Inc.   |       |            |                   |              |                   |                    | Home                      | Pay My Bills             |
|------------|-----------------------------------|-------------|-------|------------|-------------------|--------------|-------------------|--------------------|---------------------------|--------------------------|
| Pay My     | y Bills                           |             |       |            |                   |              | Due Date •        | 5                  |                           | Q Advanced Search        |
| UNPAID     | AND PARTIA                        | ALLY PAID 🗸 | ALL   | CREDIT M   | IEMOS 🗸           | HISTO        | RY                |                    | Hide                      | Account Groupings Export |
| $\bigcirc$ | Invoice Date                      | Due Date    | Invoi |            | In                | voice Date 🕶 |                   |                    | ۵ 🖂                       | de                       |
| • 🛇        | CUSTOMER NUM                      | 1BER 45765  |       | CREDIT M   | IEMOS (6) :       | \$-690.00    |                   |                    | Export                    | View Credit Memos        |
| $\bigcirc$ | 9/15/2017                         | 10/15/2017  | 6939  |            | Invoice<br>Number | Invoice Date | Amount            | Freeform<br>Reason |                           | R                        |
|            |                                   |             |       | $\bigcirc$ | 6942068           | 9/15/2017    | \$-90.00          |                    | EQ.                       |                          |
| $\bigcirc$ | 9/08/2017                         | 10/08/2017  | 6920  | $\bigcirc$ | 6853542           | 8/16/2017    | \$-90.00          |                    | R                         | <u>ال</u> م              |
| Ø          | 9/06/2017                         | 10/06/2017  | 6911  | $\bigcirc$ | 6816799           | 8/03/2017    | \$-120.00         |                    | ₽<br>EQ.                  | Ontinual                 |
| 0          |                                   |             |       | $\bigcirc$ | 6737677           | 7/07/2017    | <b>\$-150.00</b>  |                    |                           | Optional                 |
| $\bigcirc$ | 9/06/2017                         | 9/26/2017   | 6911  | $\bigcirc$ | 6662940           | 6/12/2017    | \$-120.00         |                    | R                         | 凶                        |
| $\bigcirc$ | 8/25/2017                         | 9/24/2017   | 6880  | 0          | 6575517           | 5/11/2017    | <b>\$</b> -120.00 |                    | EQ.                       | <u>R</u>                 |
| $\bigcirc$ | 8/15/2017                         | 9/04/2017   | 6848  | 1          |                   | Selected     | \$-240.00         | -                  | 1                         | R                        |
| $\bigcirc$ | 8/11/2017                         | 9/10/2017   | 6839  |            |                   |              |                   |                    | <ul> <li>Apply</li> </ul> | R                        |

| Wi<br>Wis  | <b>smettac</b><br>mettac Asian Fo | ods, Inc.   |                |                      |                     |                   | Home Pay My Bills             |
|------------|-----------------------------------|-------------|----------------|----------------------|---------------------|-------------------|-------------------------------|
| Pay My     | y Bills                           |             |                |                      | Due Date -          |                   | Q Advanced Search             |
| UNPAID     | AND PARTIA                        | ALLY PAID 🗸 | ALL CREDIT M   | EMOS 🗸 H             | IISTORY             |                   | Hide Account Groupings Export |
| $\bigcirc$ | Invoice Date                      | Due Date    | Invoice Number | Amount Due           | Remaining<br>Amount | Payment<br>Amount | Payment Code                  |
| • 🛇        | CUSTOMER NUM                      | 1BER 45765  |                |                      |                     |                   | §-240.00 Credit Memos Applied |
| $\bigcirc$ | 9/15/2017                         | 10/15/2017  | 6939673        | 471 <mark>.00</mark> | 471.00              | 471.00            | R                             |
|            |                                   |             | ٢              | lo payments made aga | inst this invoice.  | Contin            | ue on to pay invoices         |
| $\bigcirc$ | 9/08/2017                         | 10/08/2017  | 6920000        | 248.00               | 248.00              | 248.00            | <u>R</u>                      |
| $\bigcirc$ | 9/06/2017                         | 10/06/2017  | 6911461        | 673.80               | 673.80              | 673.80            | <u>الم</u>                    |

| Wi<br>Wis | <b>ismettac</b><br>smettac Asian Food | is, Inc.   |                |            | H                   | lone              | Pay My Bills JutoPay          | ABC Company                                       |
|-----------|---------------------------------------|------------|----------------|------------|---------------------|-------------------|-------------------------------|---------------------------------------------------|
| Pay My    | y Bills                               |            |                |            | Due Date •          |                   | Q <u>Advanced Search</u>      | MESSAGES                                          |
| UNPAIC    | D AND PARTIAL                         | LY PAID 🗸  | ALL CREDIT M   | EMOS 🗸 H   | ISTORY              |                   | Hide Account Groupings Export | Logging in as Guest does not allow user to        |
| 0         | Invoice Date                          | Due Date   | Invoice Number | Amount Due | Remaining<br>Amount | Payment<br>Amount | Payment Code                  | invoice payment history, user must enroll by<br>0 |
| • ()      | CUSTOMER NUMBE                        | 1234       | 5              |            |                     |                   | <u>View Credit Memos</u>      |                                                   |
| 0         | 9/15/2017                             | 10/15/2017 | 6939673        | 471.00     | 471.00              | 471.00            | ß                             | ② PAYMENT SUMMARY                                 |
|           |                                       |            |                |            |                     |                   | 7                             | 0 Invoices \$0.00                                 |

-

# 4. Pay or Link Multiple Accounts

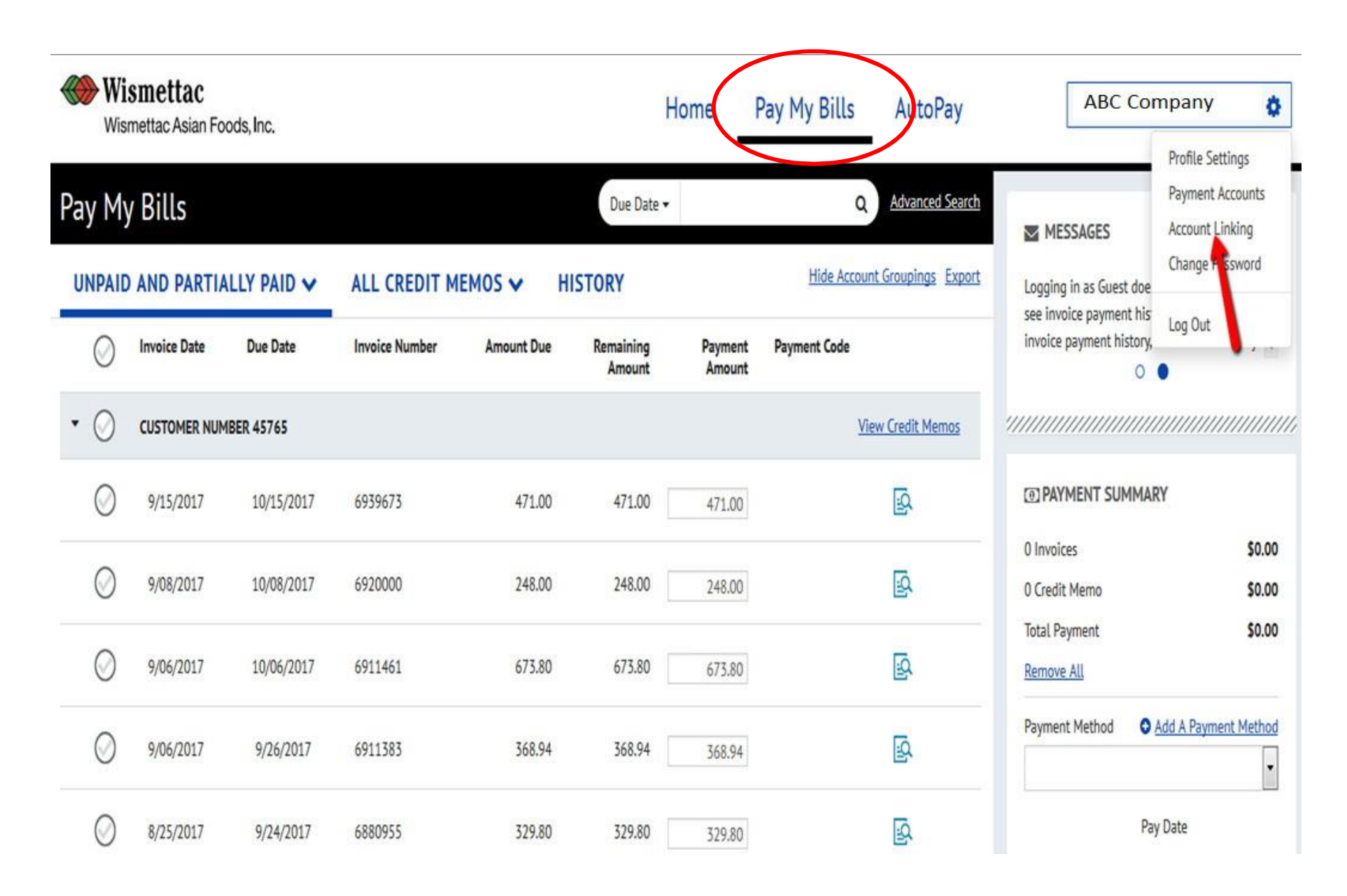

| Wismettac Asian Foods, Inc.             |                                                            | Home                    | Pay My Bills     | AutoPay |
|-----------------------------------------|------------------------------------------------------------|-------------------------|------------------|---------|
| ccount <mark>Linking</mark>             |                                                            |                         |                  |         |
| Adding Accounts                         |                                                            |                         |                  |         |
| You may add additional accounts with    | NWismettac Asian Foods, Inc. by entering your Customer Nur | nber and Customer Party | Number.          |         |
| Customer Number                         | Customer Party Number                                      |                         | More Information | Submit  |
|                                         |                                                            |                         |                  |         |
| Sharing Access to Account               | s                                                          |                         |                  |         |
| Allow others to make their own paym     | ents on your accounts, such as roommates, tenants and emp  | loyees, among others.   |                  |         |
|                                         | 45                                                         |                         |                  |         |
| ▼ CUSTOMER NUMBER 1234                  |                                                            |                         |                  |         |
| CUSTOMER NUMBER 1234 People with Access |                                                            |                         |                  |         |

-

.

-

-

| <b>Un-Enroll Your User Profile</b> |                  |           |
|------------------------------------|------------------|-----------|
| Loain ID                           |                  |           |
|                                    | More Information | Un-Enroll |
|                                    |                  |           |

# 5. Setup Auto-pay / Recurring payment

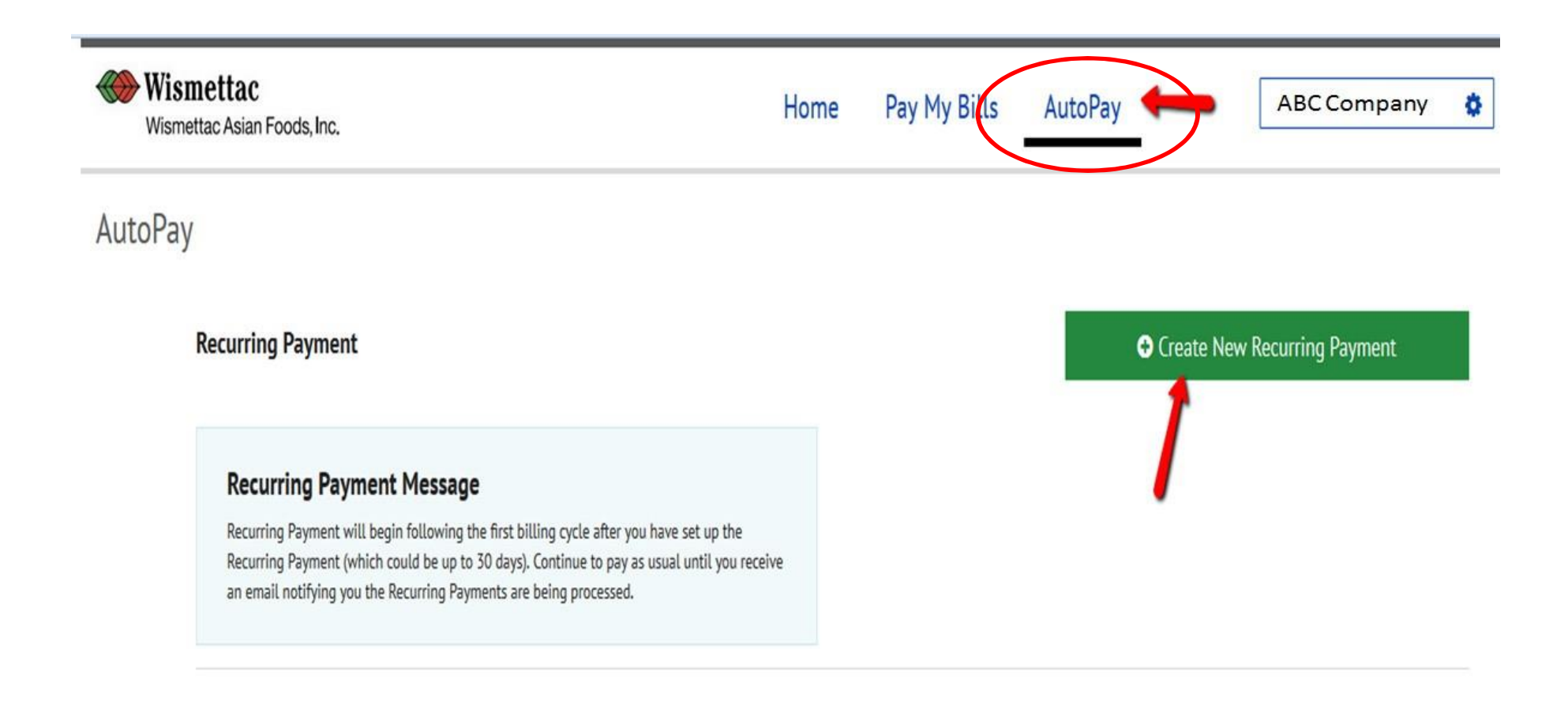

© 2004-2017 Wells Fargo N.A. All Rights Reserved. | Terms of Service Contact Us Privacy Policy Help

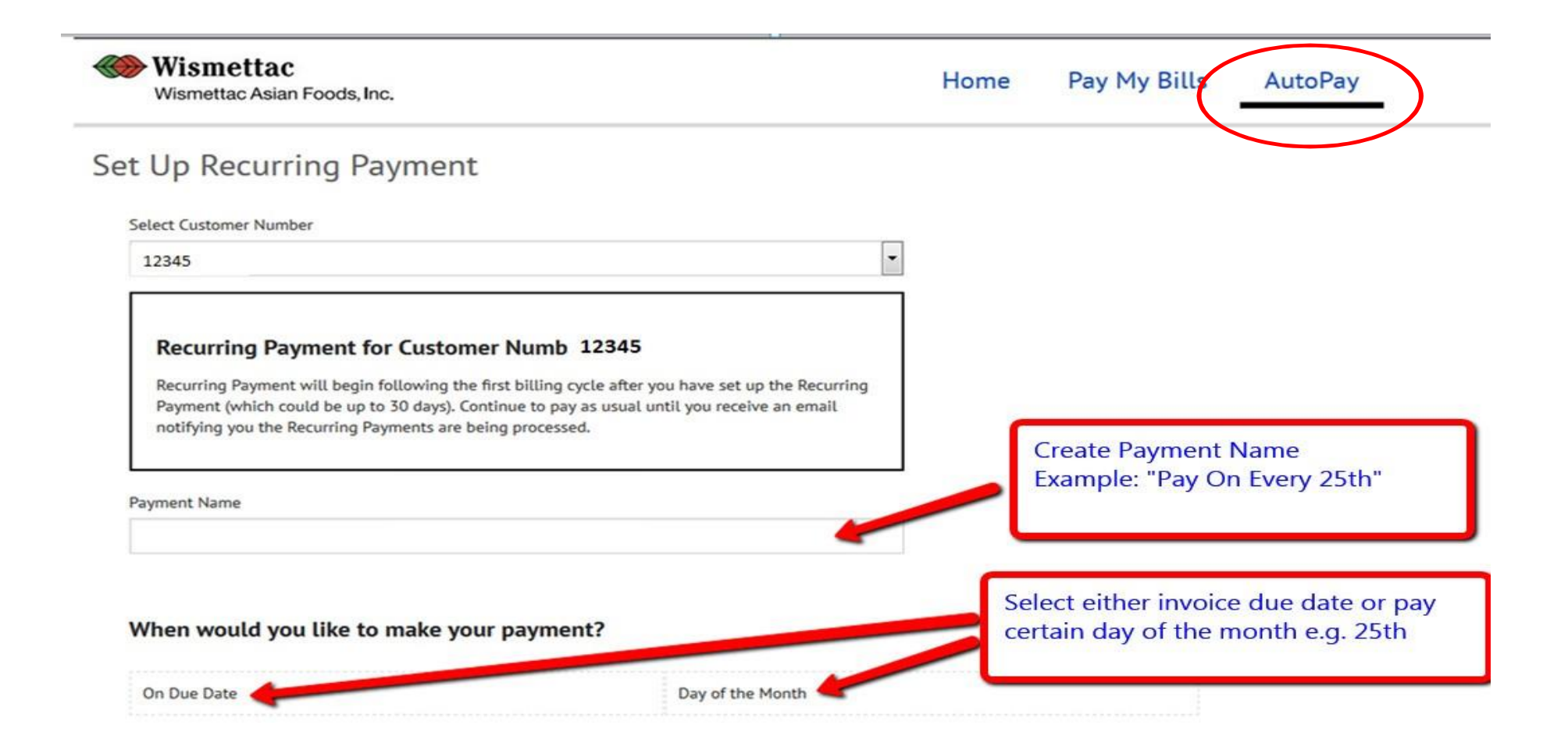

#### Payment Amount

| Amount Due                            | Amount Due         |                      |                        | Choose either Amount Due or Fixed Amount |  |
|---------------------------------------|--------------------|----------------------|------------------------|------------------------------------------|--|
| Keep Making This Payn                 | nent Until         |                      |                        |                                          |  |
| I Stop The Payment                    | Number of Payments | Specific Date        | When Amount Due is \$0 | Choose 1 of the 4                        |  |
| Payment Method<br>Your Bank *****3123 |                    | Add a Payment Method |                        |                                          |  |

#### **Billing Authorization**

#### OPrint Authorization

I authorize Wismettac Asian Foods, Inc. to automatically initiate entries to my financial account listed above in this authorization, for payments to my Wismettac Asian Foods, Inc. account 15403 at the stated times listed above.

I further authorize the Financial Institution to accept these debit entries as valid debit activities under my account. Proof of the payment will appear on my financial account statement as one charge to Wismettac Asian Foods, Inc.. My authorization will remain in effect for the length of time stated above or until I cancel it online and give Wismettac Asian Foods, Inc. a reasonable opportunity to act.

Your Recurring Payment payment will be initiated and a payment made either after an invoice is rendered, or on a date selected during setup. In the event that no invoice is rendered or the date you select is prior to the posting of an invoice (except for specific date for a fixed amount, which doesn't need a new invoice rendered), then the Recurring Payment payment will not be made. We are not responsible for a Recurring Payment payment where no invoice is in the system against which a Recurring Payment can be processed.

By checking this box you agree to the terms and conditions stated above.

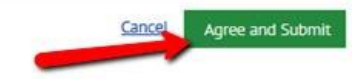

# 6. Pay In Advance / Cash On Delivery

Cash In Advance (CIA) and Cash On Delivery (COD) customers can pay in advance by utilizing the On-line payment system.

1. You will need account set-up to start.

>>> Refer to Topic #1

2. When placing order <u>at least one day in advance</u>, obtain invoice total amount from your sales representative.

3. <u>Payment must be made by 5 pm Pacific Time</u>.

4.Log into On-line payment system and utilize "Auto-Pay" feature.

- >>> Refer to Topic #5
- >>> See next pages for step-by-step instructions
- 5. After payment is complete,
  - Forward payment e-mail confirmation to your sales representative, and/or
  - Show proof of payment to driver upon delivery

| Wismettac Asian Foods, Inc.                                                                                                    |                                                                                                    | Home    | Pay My Bills | AutoPay                                                          | ABC Company                                                                                |
|----------------------------------------------------------------------------------------------------|----------------------------------------------------------------------------------------------------|---------|--------------|------------------------------------------------------------------|--------------------------------------------------------------------------------------------|
| Up Recurring Payment                                                                                                    |                                                                                                    |         |              |                                                                  |                                                                                            |
| elect Customer Number                                                                                                    |                                                                                                    |         |              |                                                                  |                                                                                            |
| 12345                                                                                                    | •                                                                                                    |         |              |                                                                  |                                                                                            |
| Recurring Payment for Customer                                                                                                    | Number 12345                                                                                                    |         |              |                                                                  |                                                                                            |
| Recurring Payment will begin following the fir<br>Payment (which could be up to 30 days). Conti<br>notifying you the Recurring Payments are bein                                                             | st billing cycle after you have set up the Recurring<br>nue to pay as usual until you receive an email<br>g processed. |         |              |                                                                  |                                                                                            |
| avment Name                                                                                                    |                                                                                                    |         | Put in Payme | nt Name such                                                     | ר                                                                                          |
|                                                                                                    |                                                                                                    |         | as "COD"     |                                                                  |                                                                                            |
| COD                                                                                                    |                                                                                                    |         |              |                                                                  |                                                                                            |
| COD <b>When would you like to make your</b><br>On Due Date                                                                                                    | payment? Day of the Month                                                                                              | ~       |              | Select Day<br>today's da                                         | y of the Month and use<br>ate such as March 8                                              |
| COD<br>When would you like to make your<br>On Due Date<br>Pay my bill on the <u>Sth</u> of each mon<br>Recurring Payment will execute on the specifie                                                        | payment?<br>Day of the Month<br>th.<br>: date of the month that was selected during setup.                             | ~       |              | Select Day<br>today's da                                         | y of the Month and use<br>ate such as March 8                                              |
| COD<br>When would you like to make your<br>On Due Date<br>Pay my bill on the Sth of each mon<br>Recurring Payment will execute on the specific<br>Payment Amount                                             | payment?<br>Day of the Month<br>th.<br>t date of the month that was selected during setup.                             | ~       |              | Select Day<br>today's da<br>Pay sales o<br>approxima             | of the Month and use<br>ate such as March 8<br>order amount or<br>te sales order amount e. |
| COD When would you like to make your On Due Date Pay my bill on the Sth of each mon Recurring Payment will execute on the specific Payment Amount Amount Due                                                 | payment?<br>Day of the Month<br>th.<br>: date of the month that was selected during setup.<br>Fixed Amount             | <u></u> |              | Select Day<br>today's da<br>Pay sales o<br>approxima<br>\$300.00 | of the Month and use<br>ate such as March 8<br>order amount or<br>te sales order amount e. |
| COD<br>When would you like to make your<br>On Due Date<br>Pay my bill on the Sth I of each mon<br>Recurring Payment will execute on the specific<br>Payment Amount<br>Amount Due<br>Pay \$ 300.00 each time. | payment? Day of the Month th. t date of the month that was selected during setup. Fixed Amount                         |         |              | Select Day<br>today's da<br>Pay sales o<br>approxima<br>\$300.00 | of the Month and use<br>ate such as March 8                                                |

### Keep Making This Payment Until

| This number of payments have been made 1 Enter 1 here if making just one time payment will execute for the specified number of payments entered here. | Stop The Payment                                     | Number of Payments                                         | Specific Date        | When Amount Due is \$0 |                                               |
|----------------------------------------------------------------------------------------------------|------------------------------------------------------|------------------------------------------------------------|----------------------|------------------------|-----------------------------------------------|
|                                                                                                    | This number of payments<br>Recurring Payment will ex | have been made 1<br>secute for the specified number of pay | yments entered here. |                        | Enter 1 here if making just one time payment. |

| Payment Method | Add a Payment Method |
|----------------|----------------------|
| Your Bank      | •                    |

### **Billing Authorization**

### Print Authorization

Cancel

ε

I authorize Wismettac Asian Foods, Inc. to automatically initiate entries to my financial account listed above in this authorization, for payments to my Wismettac Asian Foods, Inc. account 15403 at the stated times listed above.

I further authorize the Financial Institution to accept these debit entries as valid debit activities under my account. Proof of the payment will appear on my financial account statement as one charge to Wismettac Asian Foods, Inc.. My authorization will remain in effect for the length of time stated above or until I cancel it online and give Wismettac Asian Foods, Inc. a reasonable opportunity to act.

Your Recurring Payment payment will be initiated and a payment made either after an invoice is rendered, or on a date selected during setup. In the event that no invoice is rendered or the date you select is prior to the posting of an invoice (except for specific date for a fixed amount, which doesn't need a new invoice rendered), then the Recurring Payment payment will not be made. We are not responsible for a Recurring Payment payment where no invoice is in the system against which a Recurring Payment can be processed.

By checking this box you agree to the terms and conditions stated above.

Agree and Submi

# **E-Bill Express Quick Reference Guide**

# **E-Bill Express Quick Reference**

## **Enrolling in E-Bill Express**

- Access E-Bill Express through a link on the website or enter the URL into a browser.
- 2. Click 'Enroll'.
- Enter your account number and authentication code in the Enroll column. Click 'Validate'.
- Enter information in required fields indicated by a red star. Click 'Continue to Login & Payment'.
- Choose Login ID, Password, select security image and label, select security questions and fill in answers, check on terms of service. Click 'Continue to Billing and Payment'.
- Select Payment Method at the top of the page and click 'Continue to Step 3B'.
- Enter Payment Account information, check the I Agree box. Click 'Finish Enrollment'.
- Go to your email account and open the email just sent to you. Click on the 'Activate' button or hyperlink. NOTE: Your access is not activated until you click on the 'Activate' button and you will not be able to make payments

## Logging into E-Bill Express

- After you activate, you may log in to pay your bill.
- Enter your Login ID and Password in the desinated fields. Click' Login'.
- On the Home page, click 'Pay My Bills' hyperlink on the top of the screen to pay certain bills.
- Click the check box in the beginning of each row to select the bill you want to pay, enter or

change the Payment Amount, select the Payment Method on the right hand side of the screen, select the payment date. Click 'Continue to Payment'.

- Confirm payment information and check the box "By Checking this box..." agreeing to the Terms and Conditions. Click 'Make Payment'.
- 6. The confirmation page will display. Click 'Return to Pay My Bills' or 'Log Out'
- 7. Note: To pay all open bills at once, click 'Continue to Payment' on the 'Home' page

## Forgot Login ID

- On the Welcome page, click on 'Forgot Login ID' in the Login column.
- Enter your account number and email address used during enrollment and click 'Send Login ID'
- An email will be sent to your email address with your login ID.

## Forgot Password

- 1. On the Welcome page, click 'Password Help?'
- Enter your Login ID and email address used during enrollment and click 'Send My Password'.
- An email will be sent to you with a temporary password.
- Enter your Login ID and copy and paste the temporary password from your email into the Password field on the Welcome page and click 'Login'.

 On the next page, paste the same temporary password into the 'Old Password' field and enter a new password in the 'New Password' fields.

WELLS

FARGO

6. Answer the security questions and click 'Submit'

## Locked Out

- The password is case sensitive. If you enter your password incorrectly three times, the system will lock you out.
- Click on 'Contact Us' on the bottom of the Welcome page for contact information and ask your biller to unlock you. You do not have to change your password unless you cannot remember it.

## **Recurring Payment did not Initiate**

- A recurring payment will delete permanently if one of the following applies:
  - Recurring Payment expired per initial setup
  - o User un-enrolled
  - o Biller placed a 'Stop' on the account
  - o Biller deleted the Recurring Payment
  - o Biller deleted or disabled the User
- Pay close attention to the very first Recurring Payment as it may not initiate until the following billing cycle depending on when the biller loaded the bill. You may have to pay the first one manually.